| ▼ Reporting Homepage |                |                             |              |  |
|----------------------|----------------|-----------------------------|--------------|--|
|                      | CWRU Reports   | Reporting Inquiries         | Query Viewer |  |
|                      |                |                             |              |  |
|                      | External Links | Process Monitor/Report Mana |              |  |
|                      |                |                             |              |  |

# PeopleSoft Financials Reporting Navigation Guide 2020

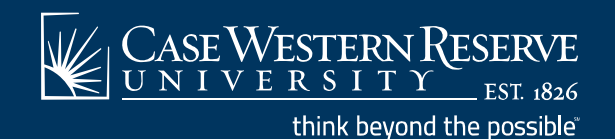

### **General Navigation**

• Financials Home Page

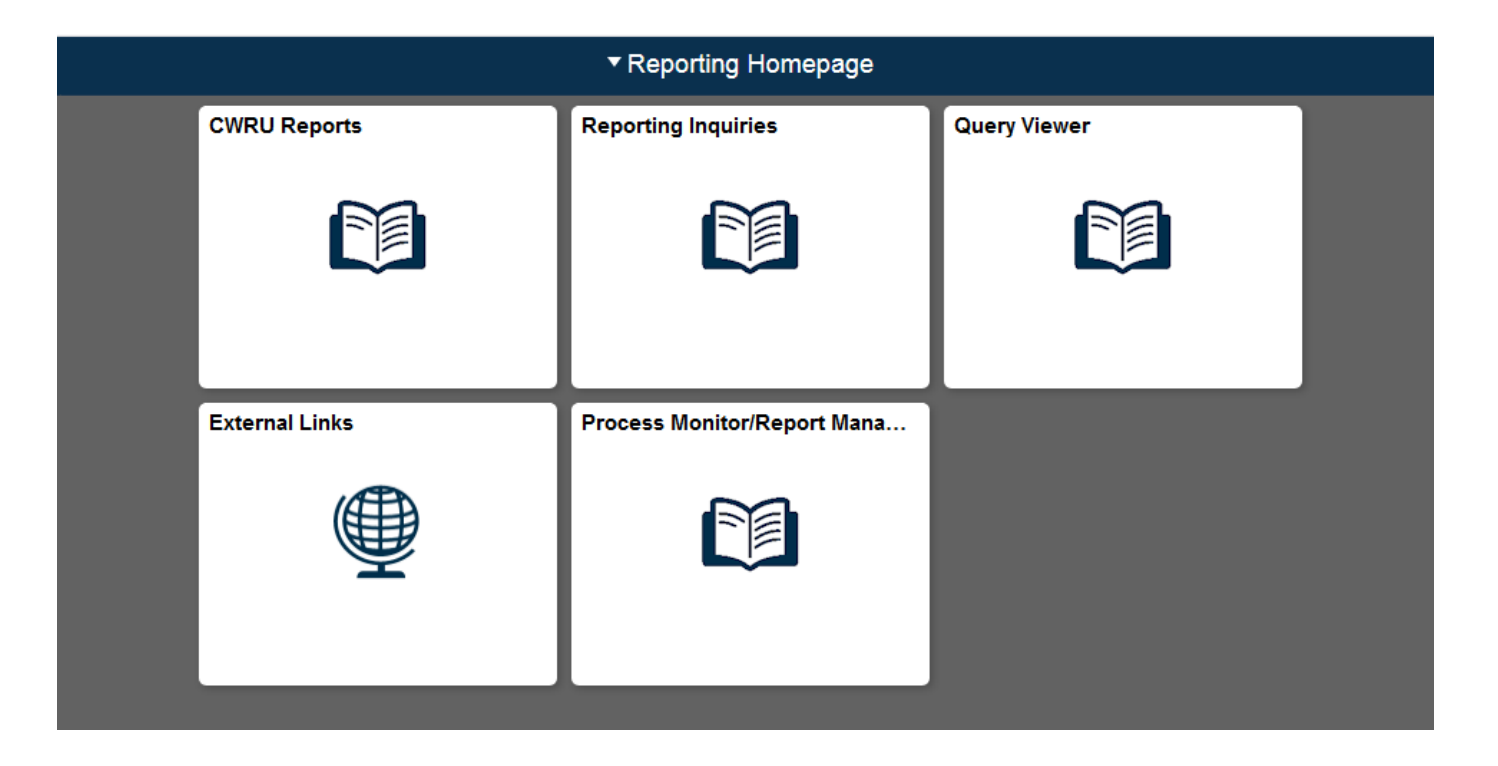

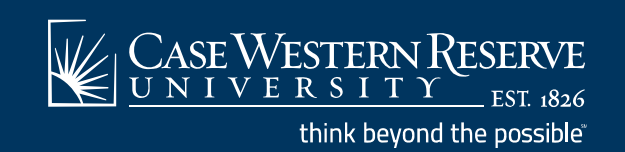

## **General Navigation**

• Navigation Area

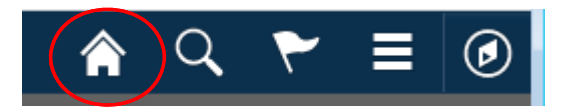

- Home Icon returns to Financials Home Page
- Use the Navigation Area drop down menu to Sign out of PeopleSoft Financials Reporting

| $\frown$             |   |  |
|----------------------|---|--|
| A <                  | ø |  |
| Personalize Homepage |   |  |
| My Preferences       |   |  |
| Help                 |   |  |
| Sign Out             |   |  |

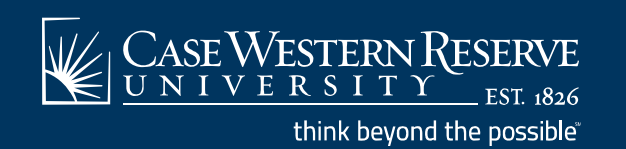

| Financials Task                                | Tile                                 | Guide Page |
|------------------------------------------------|--------------------------------------|------------|
| Run a CWRU Financials Report                   | CWRU Reports                         | 5          |
| Review Procurement Information                 | <b>Reporting Inquiries</b>           | 6          |
| Review Accounts Payable Information            | <b>Reporting Inquiries</b>           | 6          |
| Review General Ledger Information              | <b>Reporting Inquiries</b>           | 6          |
| View Speedtype Info                            | <b>Reporting Inquiries</b>           | 6          |
| Run a Query                                    | Query Viewer                         | 7          |
| View External Links                            | External Links                       | 8          |
| Access Process Monitor or Reporting<br>Manager | Process<br>Monitor/Report<br>Manager | 9          |

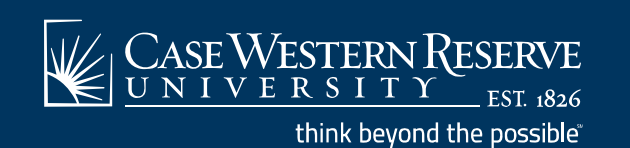

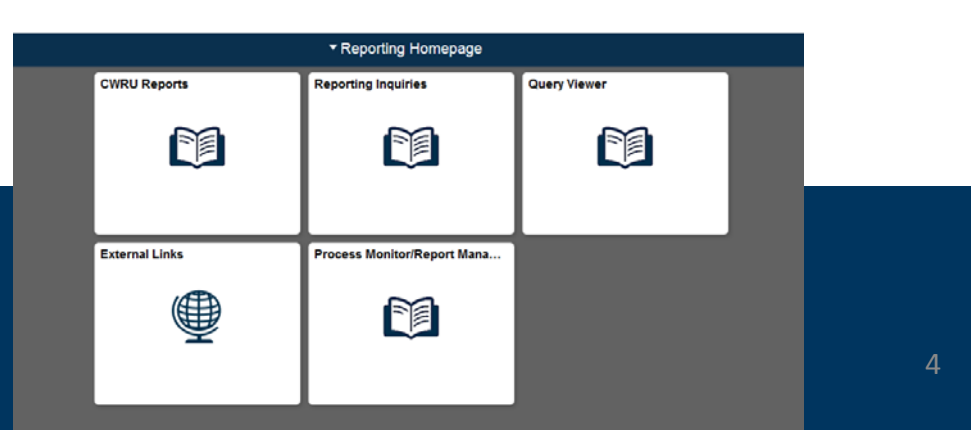

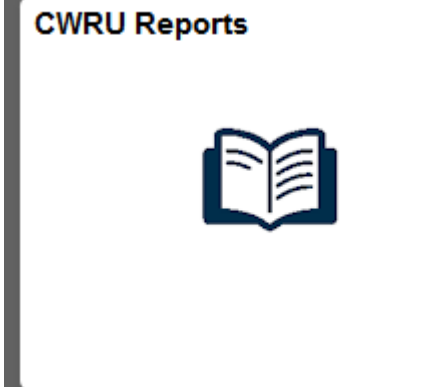

### • Run CWRU Reports

| Reporting Homepage             | CWRU Reports                                                                                  |  |
|--------------------------------|-----------------------------------------------------------------------------------------------|--|
| Toome - Expense Report         | Income - Expense Report                                                                       |  |
| Tocome/Expense-Funded Projects | Enter any information you have and click Search. Leave fields blank for a list of all values. |  |
| Tocome-Expense Endowment Rpt   | Find an Existing Value     Add a New Value       Search Criteria                              |  |
| CIP Expense Statement          | Search by: Run Control ID begins with                                                         |  |
| CASE Income & Expense Report   | Case Sensitive                                                                                |  |
| Budget Performance Report      | Search Advanced Search                                                                        |  |
| FMS Vendor Cross Reference     | Find an Existing Value Add a New Value                                                        |  |
| E General Ledger Report        |                                                                                               |  |
| T Income Ledger Report         |                                                                                               |  |
| Unused Endowment Income        |                                                                                               |  |
| T Valid SpeedType Listing      |                                                                                               |  |
| Statement of Exp BGT Rpt       |                                                                                               |  |
| Petty Cash Speedtype Summ Rpt  |                                                                                               |  |

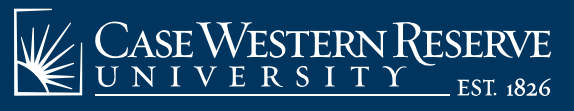

think beyond the possible"

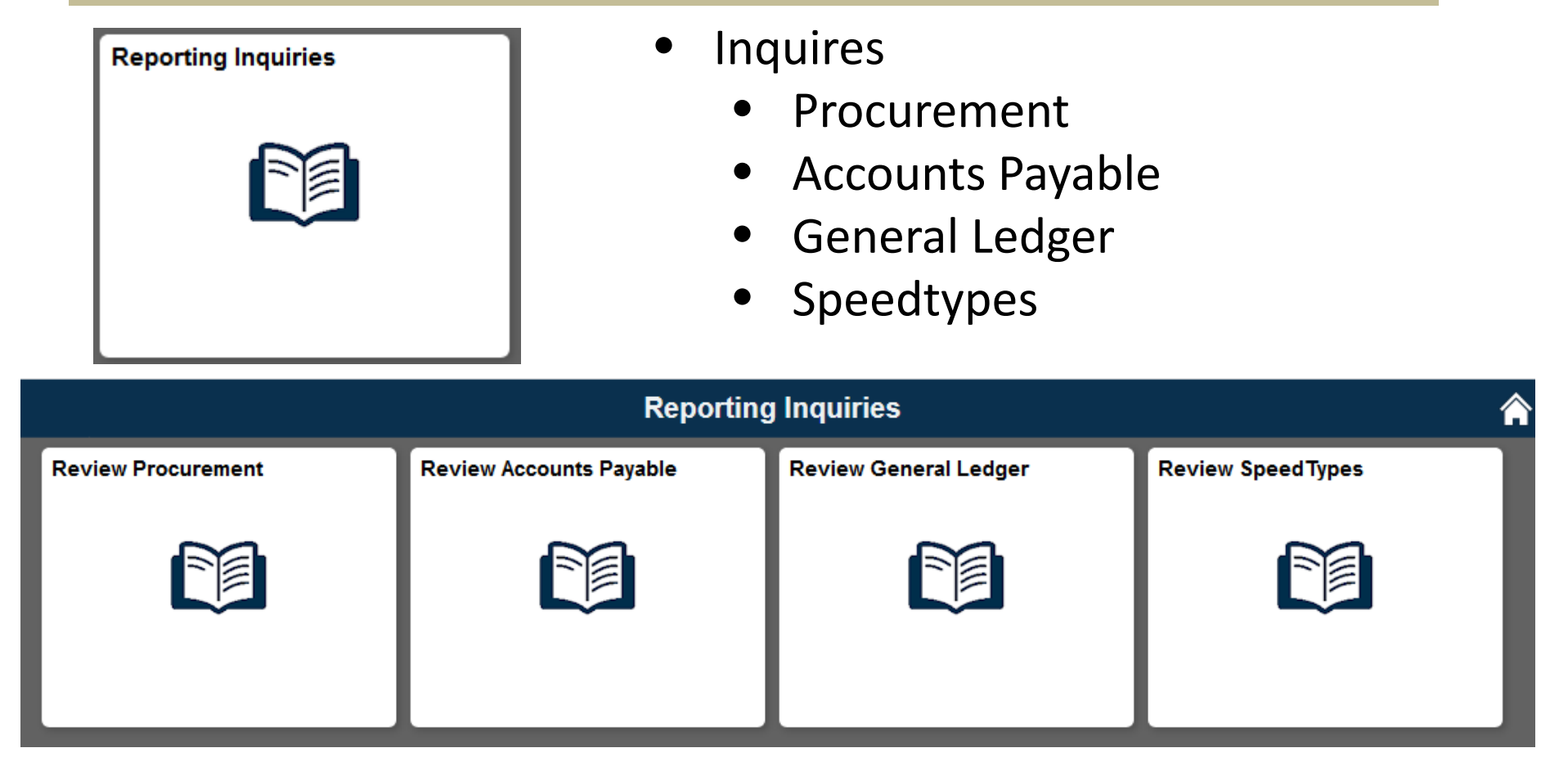

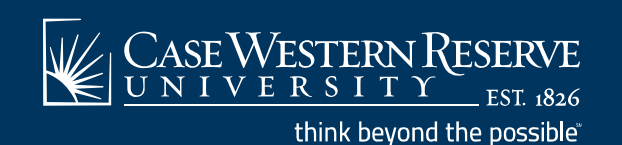

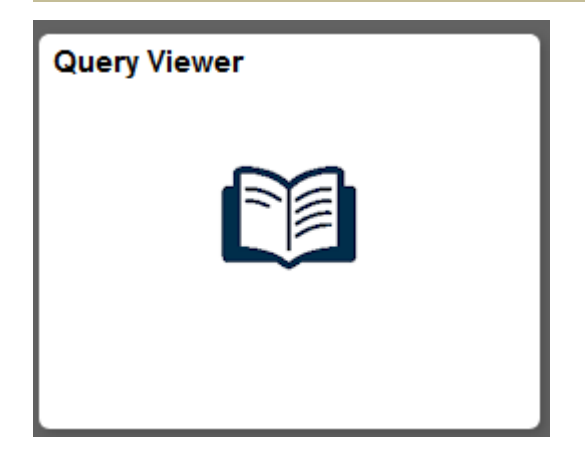

- Query Viewer
  - Access Predefined Queries

| Reporting Homepage | Query Viewer                                                                                                    |
|--------------------|----------------------------------------------------------------------------------------------------|
| 📄 Query Viewer     | Query Viewer                                                                                                    |
|                    | Enter any information you have and click Search. Leave fields blank for a list of all values.  *Search By Query Name  begins with |
|                    | Search Advanced Search                                                                                                    |

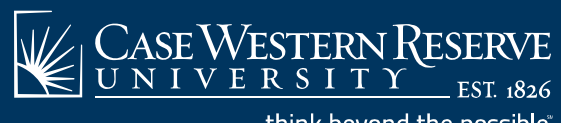

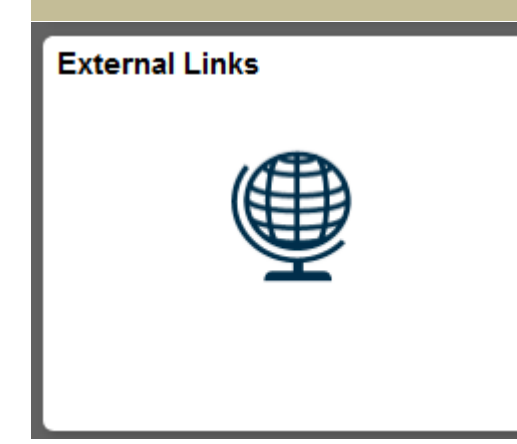

- **External Links**  $\bullet$ 
  - **Campus Offices**
  - **Related Systems**  ${\color{black}\bullet}$

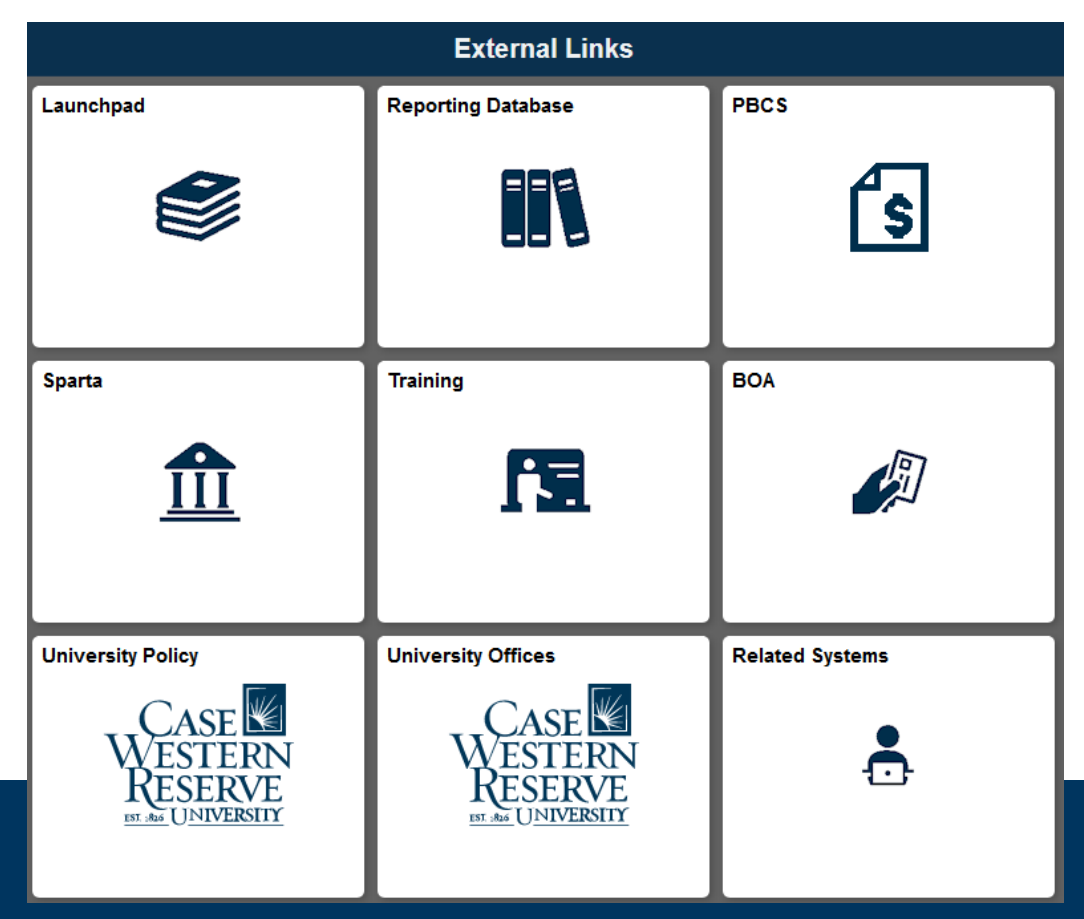

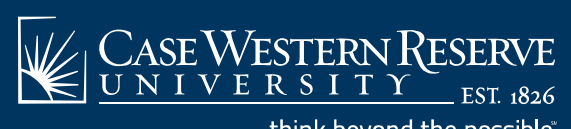

think beyond the possible

#### **FIN Overview Process Monitor/Report Manger** $\bullet$ Process Monitor/Report Mana... View Report Output **Process Monitor/Report Manager** Reporting Homepage Process Monitor List Explorer Administration Archives View Reports For 📄 Report Manager User ID dre5 Туре - Last -1 Days Refresh **.** Status Folder Instance to **•** 1 Personalize | Find | View All | 💷 | 🌆 Report List First 🕚 1 of 1 🕑 Last Report Prcs Request Select Description Format Status Date/Time ID Instance Report Description Select All Deselect All Delete Click the delete button to delete the selected report(s) 🔒 Save List | Explorer | Administration | Archives CASE WESTERN RESERVE \_\_\_\_ EST. 1826